ภาคผนวก ก

. คู่มือการติดตั้ง คู่มือการติดตั้งเว็บไซต์ของการพัฒนาระบบพาณิชย์อิเล็กทรอนิกส์เสื้อผ้าพื้นเมืองใยกัญชง ร้าน

เจ้านางผ้าฝ้ายเชียงใหม่

 ให้ทำการดาวโหลด xampp เพื่อติดตั้งโปรแกรม xampp โดยสามารถดาวโหลดได้ทาง เว็บไซต์

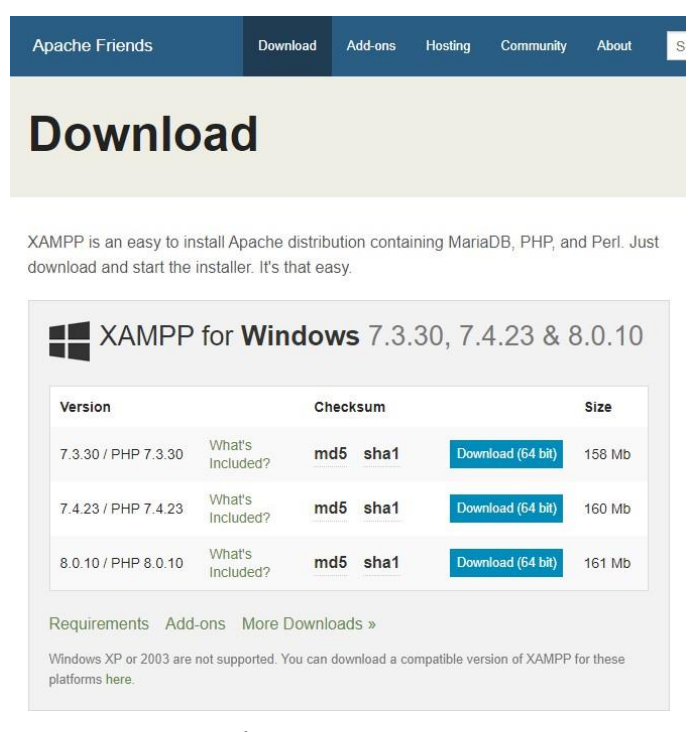

**ภาพที่** ก 1.1 ดาวน์โหลด Xampp

2. เมื่อดาวโหลดเสร็จ ทำการกดคำว่า แสดงในโฟลเดอร์

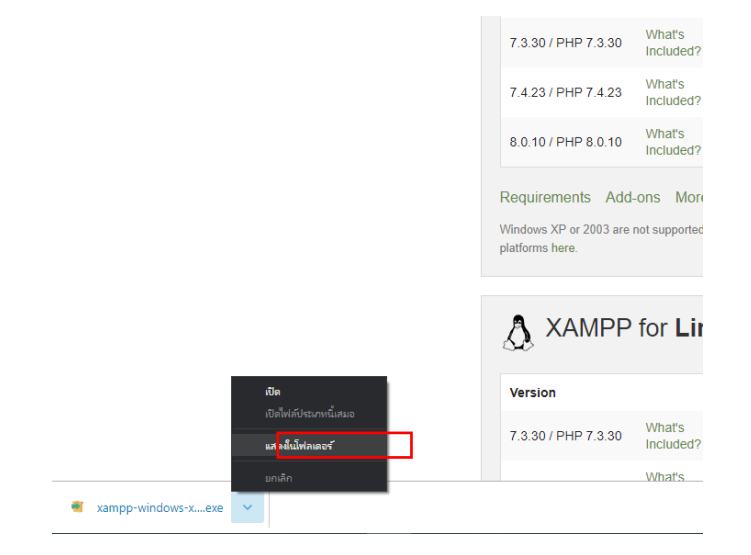

**ภาพที่** ก 2.1 หน้าแสดงกดหน้าโฟลเดอร์

3. ทำการเบิดโปรแกรมที่ทำการดาวโหลดมา และกดปุ่ม Next

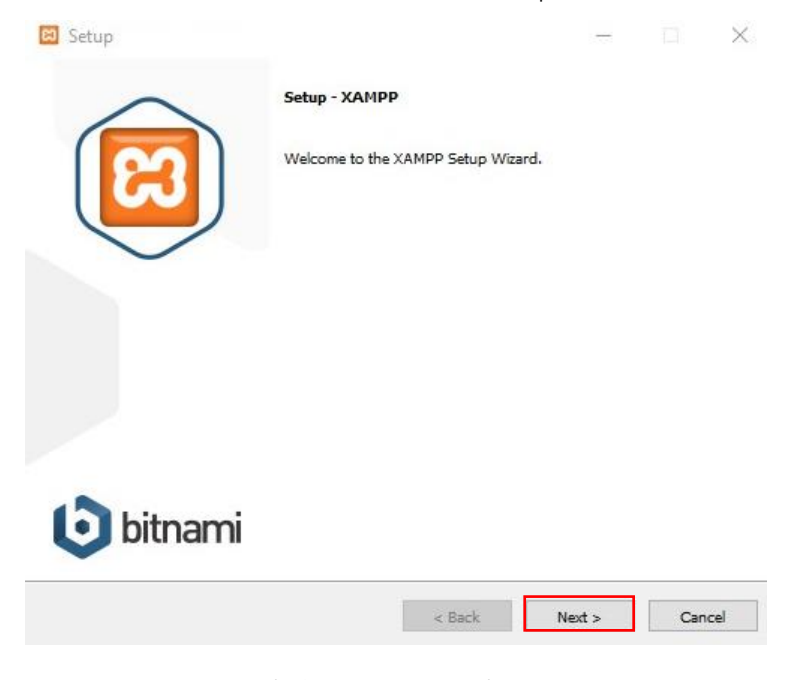

**ภาพที่** ก 3.1 หน้าต่างแรกในการติดตั้งโปรแกรม Xampp

## 4. จากนั้นทำการกดปุ่ม Next อีกครั้ง

| 🔯 Setup                                                                                                    |                          | 1                   |              | Х     |
|----------------------------------------------------------------------------------------------------|--------------------------|---------------------|--------------|-------|
| Select Components                                                                                                    |                          |                     |              | ខា    |
| Select the components you want to install; ck<br>when you are ready to continue.                                                                                                    | ear the components you d | lo not want to inst | all. Click 1 | Vext  |
| Server     Apache     MySQL     Mercury Mail Server     Mercury Mail Server     Ormcat     Program Languages     PHP     Perl     Program Languages     MphyAdmin     Webalizer     Fake Sendmail | Click on a compor        | nent to get a detai | led descrip  | otion |
| AMPP Installer                                                                                                    | < Back                   | Next >              | Ca           | ncel  |

**ภาพที่** ก 4.1 หน้าต่างเลือก Components ของ XAMP

5. ให้ทำการเลือกที่ติดตั้ง XAMPP จากนั้นกดปุ่ม Next

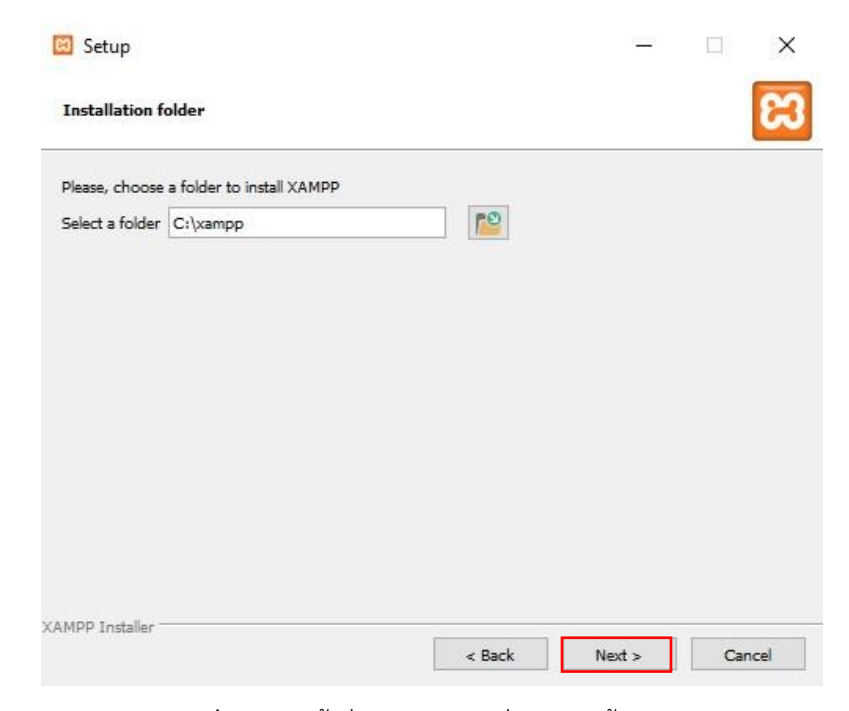

**ภาพที่** ก 5.1 หน้าต่างเลือกตำแหน่งการติดตั้ง XAMPP

6. ทำการเลือกภาษาที่ต<sup>้</sup>องการใช้ในการติดตั้งโปรแกรม จากนั้นกดปุ่ม Next

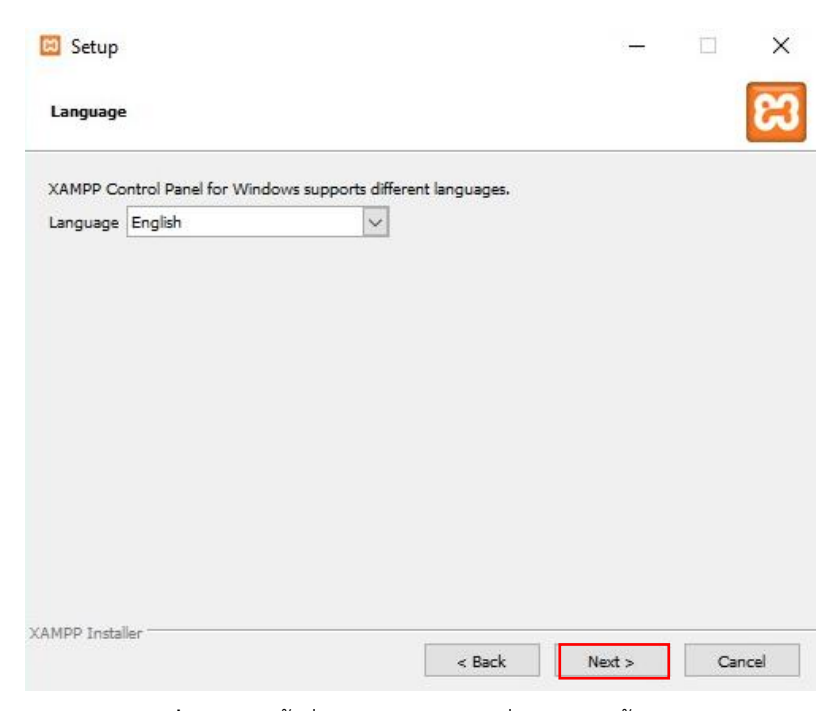

**ภาพที่** ก 6.1 หน้าต่างเลือกภาษาระหว่างการติดตั้ง XAMPP

7. โปรแกรม XAMPP จะแนะนำเกี่ยวกับ Bitnami ให้ทำการกดปุ่ม Next

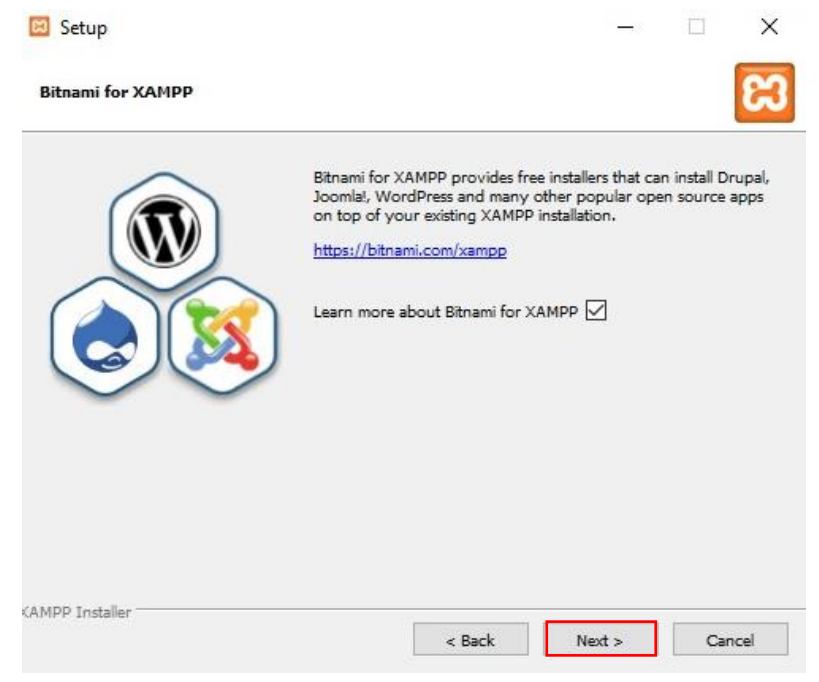

**ภาพที่** ก 7.1 หน้าต่างการติดตั้ง XAMPP

8. ระบบจะทำการติดตั้ง Xampp รอจนกว่าจะโหลดเสร็จสิ้น และกดปุ่ม Next

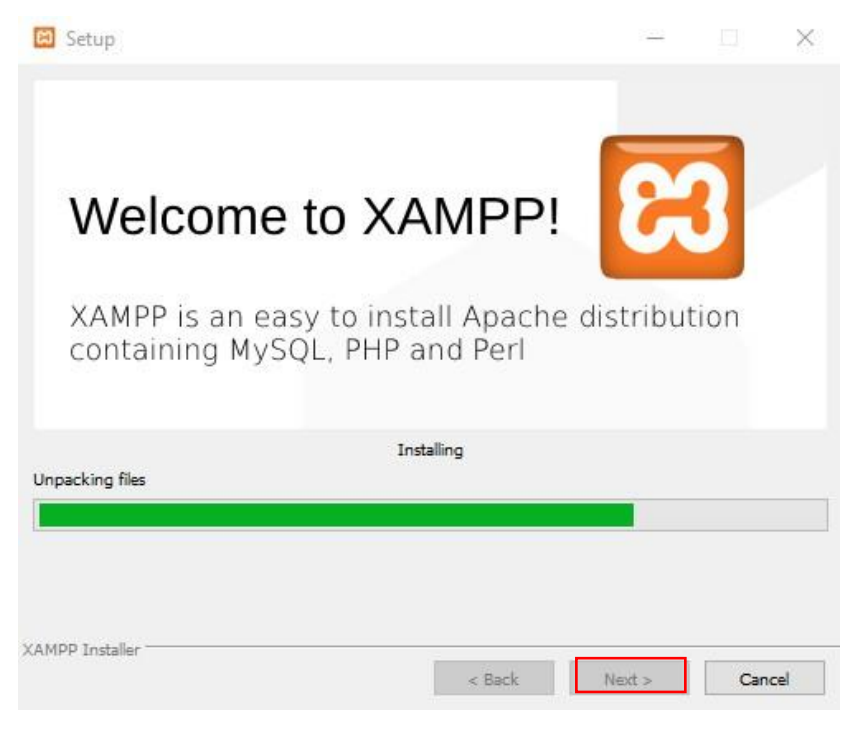

**ภาพที่** ก 8.1 หน้าต่างรอการติดตั้ง XAMPP

9. ทำการกด Finish เพื่อเป็นการติดตั้งโปรแกรม Xampp เสร็จสิ้น

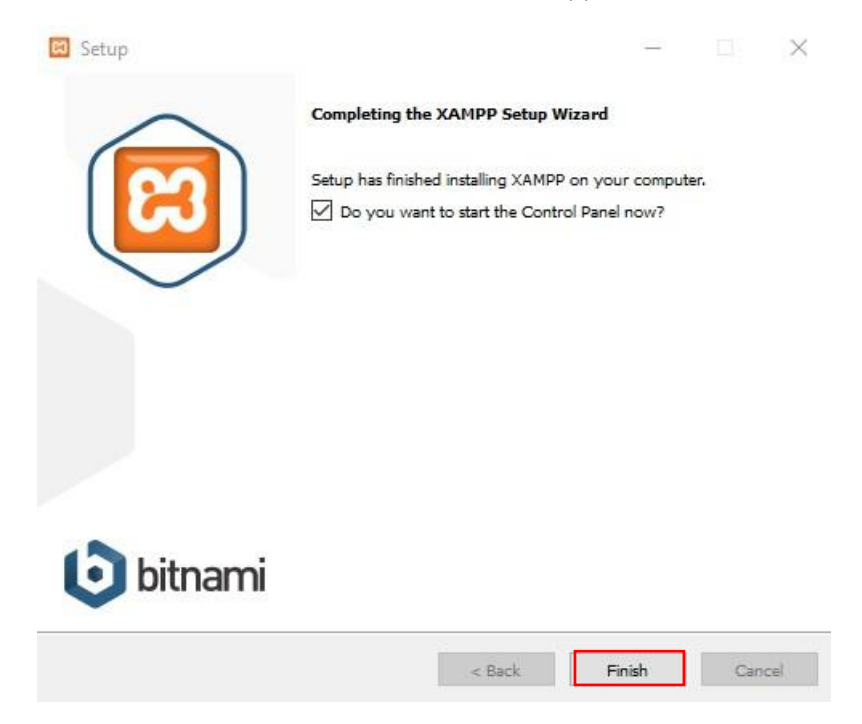

**ภาพที่** ก 9.1 หน้าต่างเมื่อติดตั้งโปรแกรม XAMPP เสร็จสมบูรณ์

10. ทำการเปิดโปรแกรม Xampp ที่ติดตั้งเสร็จแล้ว และทำการกด start Apache และ MySQL เพื่อทำการเปิดใช้งาน

| ເຊ                               | XAI                              | MPP Contro                                               | ol Panel v3                                                                  | .3.0                                          |                                        |                         |      | Config  |
|----------------------------------|----------------------------------|----------------------------------------------------------|------------------------------------------------------------------------------|-----------------------------------------------|----------------------------------------|-------------------------|------|---------|
| Modules<br>Service               | Module                           | PID(s)                                                   | Port(s)                                                                      | Actions                                       |                                        |                         |      | Netstat |
|                                  | Apache                           |                                                          |                                                                              | Start                                         | Admin                                  | Config                  | Logs | Shell   |
|                                  | MySQL                            |                                                          |                                                                              | Start                                         | Admin                                  | Config                  | Logs | Explore |
|                                  | FileZilla                        |                                                          |                                                                              | Start                                         | Admin                                  | Config                  | Logs | Service |
|                                  | Mercury                          |                                                          |                                                                              | Start                                         | Admin                                  | Config                  | Logs | 😡 Help  |
|                                  | Tomcat                           |                                                          |                                                                              | Start                                         | Admin                                  | Config                  | Logs | Quit    |
| :36:02 F<br>:36:02 F<br>:36:02 F | M [main]<br>M [main]<br>M [main] | there will be<br>about runni<br>XAMPP Ins<br>Checking fo | e a security dia<br>ng this applicat<br>tallation Director<br>prorecouisites | logue or thin<br>ion with adr<br>ory: "c:\xam | ngs will bre<br>ministrator i<br>npp\" | ak! So think<br>rights! |      |         |

**ภาพที่** ก 10.1 ภาพแสดงโปรแกรม Xampp

| ເສ                                                                                                   | XAN                                                                                              | IPP Contro                                                                                                    | ol Panel v3                                                                                                    | .3.0                               |       |        |      | de Config |
|----------------------------------------------------------------------------------------------------|--------------------------------------------------------------------------------------------------|----------------------------------------------------------------------------------------------------|----------------------------------------------------------------------------------------------------|------------------------------------|-------|--------|------|-----------|
| Modules<br>Service                                                                                   | Module                                                                                           | PID(s)                                                                                                    | Port(s)                                                                                                    | Actions                            |       |        |      | Netstat   |
|                                                                                                    | Apache                                                                                           | 12160<br>4276                                                                                                    | 80, 443                                                                                                    | Stop                               | Admin | Config | Logs | Shell     |
|                                                                                                    | MySQL                                                                                            | 12628                                                                                                    | 3306                                                                                                    | Stop                               | Admin | Config | Logs | Explorer  |
|                                                                                                    | FileZilla                                                                                        |                                                                                                    |                                                                                                    | Start                              | Admin | Config | Logs | Services  |
|                                                                                                    | Mercury                                                                                          |                                                                                                    |                                                                                                    | Start                              | Admin | Config | Logs | 🚱 Help    |
|                                                                                                    | Tomcat                                                                                           |                                                                                                    |                                                                                                    | Start                              | Admin | Config | Logs | Quit      |
| 8:36:02 F<br>8:36:02 F<br>8:36:02 F<br>8:36:02 F<br>8:37:05 F<br>8:37:05 F<br>8:37:05 F<br>8:37:05 F | M [main]<br>M [main]<br>M [main]<br>M [main]<br>M [Apache<br>M [mysql]<br>M [Apache<br>M [mysql] | All prerequ<br>Initializing I<br>Starting Ch<br>Control Par<br>Attempting<br>Attempting<br>Status cha<br>Status cha | isites found<br>Modules<br>ieck-Timer<br>nel Ready<br>to start Apach<br>to start MySQ<br>nge detected: r<br>nge detected: r | e app<br>L app<br>unning<br>unning |       |        |      | ŕ         |

**ภาพที่** ก 11.1 ภาพแสดงโปรแกรม Xampp เมื่อกด Start

## การดาวน์โหลดและติดตั้งโปรแกรม Opencart

1. ทำการเข้าเว็บ google และพิมพ์ค้นหา Opencart downlode

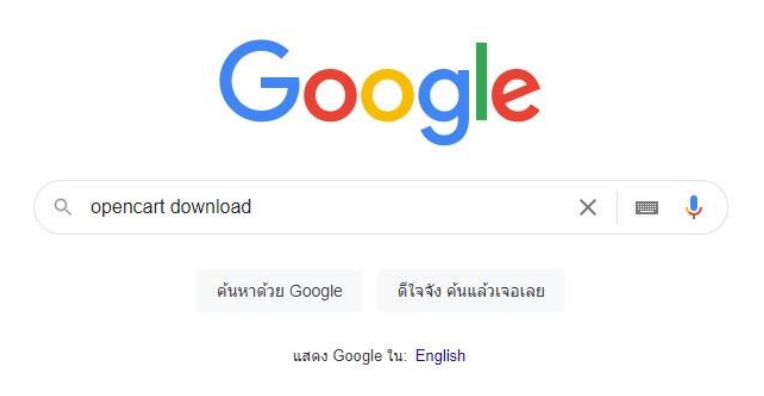

**ภาพที่** ก 12.1 ภาพแสดงการค้นหาเว็บดาวโหลดโปรแกรม Opencart

2. ทำการเข้าเว็บไซค์ Opencart และทำการกดคำว่า Free Downlode

| opencart                                                                           | INES DEMO MARKETPLACE BLOG                                           | DOWNLOAD RESOURCES -                     | LOGIN REDISTER        |  |
|------------------------------------------------------------------------------------|----------------------------------------------------------------------|------------------------------------------|-----------------------|--|
| The best FREE ar<br>eCommerce plat<br>Everything you need to crea<br>FREE DOWNECAD | Id open-source<br>form<br>te, scale and run your busine<br>VIEW DEMO | S                                        |                       |  |
|                                                                                    | Simple to star<br>Start your free OpenCar                            | t. Easy to run.<br>teCommerce store now! |                       |  |
| Open-Source and Free                                                               | Powerful Store Management                                            | CP<br>Extensions and Themes              | Support You Can Trust |  |

## **ภาพที่** ก 13.1 หน้าแรกของเว็บไซต์ opencart

3. กด DOWNLODE NOW

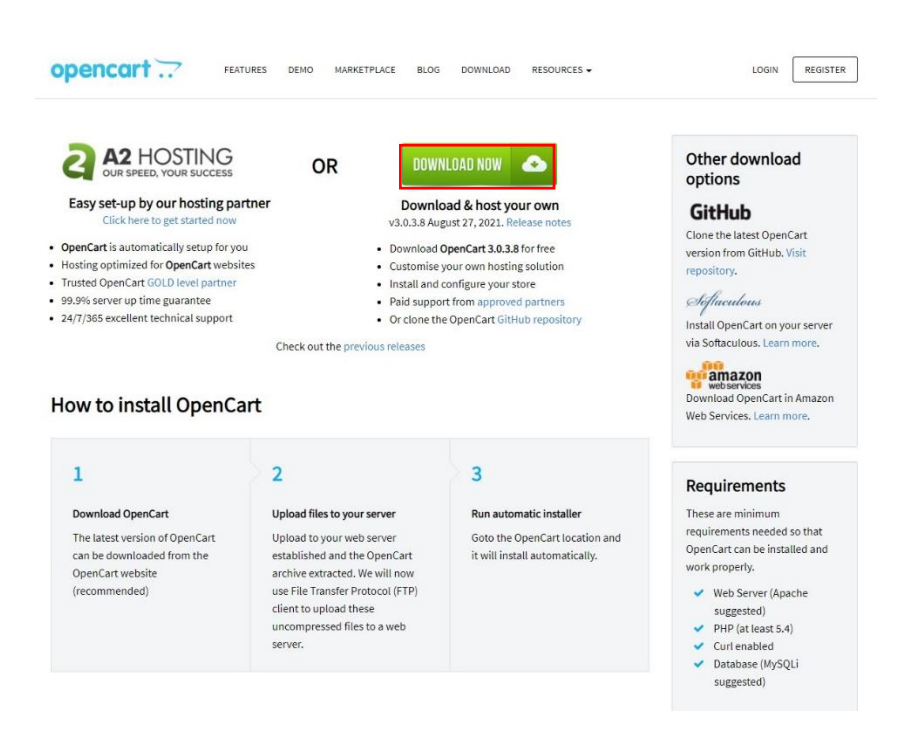

**ภาพที่** ก 14.1 หน้าการกดดาวโหลดโปรแกรม opencart

- 4. เมื่อทำการดาวโหลดเสร็จ ทำการกด แสดงในโฟลเดอร์ เพื่อไปยังไฟล์ที่ดาวโหลด

**ภาพที่** ก 15.1 ภาพแสดงการกดเพื่อหาที่อยู่ของไฟล์ดาวโหลด

5. เมื่อทำการเปิดที่อยู่ของโฟลเดอร์ ทำการคลิกขวาและกดคำว่า Extract Here เพื่อทำ การแตกไฟล์

| · → • • • • • •      | iis PC > New Vo | lume (D:) > opc >           |                   |                    |        |
|----------------------|-----------------|-----------------------------|-------------------|--------------------|--------|
| * 0.11               | Name            |                             | Date modified     | Туре               | Size   |
| Quick access         | 🚺 opencart-     | -                           | 9/17/2021 8:39 PM | WinRAR ZIP archive | 16,830 |
| Desktop *            |                 | Open                        |                   |                    |        |
| Downloads            |                 | Extract filer               |                   |                    |        |
| Dicturents *         |                 | Extract Here                |                   |                    |        |
| Fictures x           |                 | Extract to opencart-3.0.3.8 |                   |                    |        |
| Marcu Vielume (Dr)   |                 | 7-Zip                       |                   |                    |        |
|                      |                 | CRC SHA                     |                   |                    |        |
| xampp                |                 | 🖻 Share                     |                   |                    |        |
| 🧧 รายงานสมบูรกง      |                 | Open with                   |                   |                    |        |
| Creative Cloud Files |                 | Restore previous versions   |                   |                    |        |
| 🌰 OneDrive           |                 | Send to                     |                   |                    |        |
| 🔙 This PC            |                 | Cut                         |                   |                    |        |
| 3D Objects           |                 | Сору                        |                   |                    |        |
| Desktop              |                 | Create shortcut             |                   |                    |        |
| Documents            |                 | Delete                      |                   |                    |        |
| Downloads            |                 | Rename                      |                   |                    |        |
| 🔰 Music              |                 | Properties                  |                   |                    |        |
| E Pictures           |                 |                             |                   |                    |        |
| Videos               |                 |                             |                   |                    |        |
| 🍆 Local Disk (C:)    |                 |                             |                   |                    |        |
| Manu Maluma (Da)     |                 |                             |                   |                    |        |

**ภาพที่** ก 16.1 ภาพกำลังทำการแตกไฟล์ Opencart

6. เมื่อแตกไฟล์เสร็จ ทำการกดเข้าไปในโฟลเดอร์ และกดเข้าไปในโฟลเดอร์ Uplode

|                    | > The | s PC > New Volume (D:) > opc > |                   |                    |        |
|--------------------|-------|--------------------------------|-------------------|--------------------|--------|
|                    |       | Name                           | Date modified     | Туре               | Size   |
| Quick access       |       | _ upload                       | 8/27/2021 2:28 PM | File folder        |        |
| Desktop            | *     | build                          | 8/27/2021 2:28 PM | XML Document       |        |
| Downloads          | *     | CHANGELOG.md                   | 8/27/2021 2:28 PM | MD File            |        |
| Documents          | *     | CHANGELOG_AUTO.md              | 8/27/2021 2:28 PM | MD File            |        |
| 🔄 Pictures         | *     | 📔 composer.json                | 8/27/2021 2:28 PM | JSON File          |        |
| 🖕 Local Disk (C:)  |       | composer.lock                  | 8/27/2021 2:28 PM | LOCK File          | 36     |
| 🕳 New Volume (I    | D:)   | 📄 install                      | 8/27/2021 2:28 PM | Text Document      | 4      |
| xamon              |       | 📄 license                      | 8/27/2021 2:28 PM | Text Document      | 34     |
|                    |       | 📑 opencart-3.0.3.8             | 9/17/2021 8:39 PM | WinRAR ZIP archive | 16,830 |
| 🧧 ร แอง แนกมมบูรเห |       | README.md                      | 8/27/2021 2:28 PM | MD File            |        |
| Creative Cloud F   | iles  | 🗐 upgrade                      | 8/27/2021 2:28 PM | Text Document      |        |

**ภาพที่** ก 17.1 หน้าโฟลเดอร์เมื่อแตกไฟล์ opencart เสร็จ

 เมื่อเข้ามาแล้ว ทำการ Copy ไฟล์ทั้งหมดในโฟลเดอร์ uplode และทำการย้ายไฟล์ไปยัง ไดฟ์ที่ทำการติดตั้งโปรแกรม Xampp

| • -> • • • • Inis PC > INew vo | lume (D:) → opc → upload →             |                   |               |      |
|--------------------------------|----------------------------------------|-------------------|---------------|------|
| Name                           |                                        | Date modified     | Туре          | Size |
| admin                          |                                        | 8/27/2021 2:28 PM | File folder   |      |
| Desktop 🗶 📜 catalog            |                                        |                   |               |      |
| 🔸 Downloads 🚿 📜 image          |                                        |                   |               |      |
| 🖻 Documents 💉 📜 install        | Open                                   |                   |               |      |
| 📰 Pictures 💉 📒 system          | Open in new window                     | ~                 |               |      |
| 🖕 Local Disk (C:) 📄 .htaccess  | Pin to Quick access                    |                   |               |      |
| 🕳 New Volume (D:) 📃 config-d   | <sup>st.php</sup> 👃 Add to VLC media p | layer's Playlist  | PHP File      |      |
| 📙 xampp 📃 index.ph             | Play with VLC media                    | player            | PHP File      |      |
| 📕 รามงานสมบูรณ์ 🎽 php          | 7-Zip                                  | >                 |               |      |
| robots                         | CRC SHA                                | >                 | Text Document | 1    |
| Creative Cloud Files           | 🚮 Add to archive                       |                   |               |      |
| len OneDrive                   |                                        |                   |               |      |
| This DC                        | Add to "upload.rar"                    |                   |               |      |
| - 30 Ohio de                   | Compress and email                     |                   |               |      |
| SD Objects                     | 🚦 Compress to "uploa                   | d.rar" and email  |               |      |
| Desktop                        | Send to                                |                   |               |      |
| Documents                      |                                        |                   |               |      |
| Downloads                      | Cut                                    |                   |               |      |
| Music                          | Сору                                   |                   |               |      |
| 📰 Pictures                     | Paste                                  |                   |               |      |
| 🚆 Videos                       | Create shortcut                        |                   |               |      |
| 🖕 Local Disk (C:)              | Delete                                 |                   |               |      |
| 🕳 New Volume (D:)              | Rename                                 |                   |               |      |
| -                              | Properties                             |                   |               |      |

**ภาพที่** ก 18.1 หน้าแสดงการโยกย้ายข้อมูลไปเก็บยังโปรแกรม Xampp

 ทำการเข้าโฟลเดอร์ Xampp และทำการกดโฟลเดอร์ htdocs และกด โฟลเดอร์ชื่อร้าน ของเรา ที่เราจะนำไฟล์ที่ Copy มาจัดเก็บ

| → < ↑                      | Thi | s PC → Local Disk (C:) →                                             |                                                             |                                              |                      |
|----------------------------|-----|----------------------------------------------------------------------|-------------------------------------------------------------|----------------------------------------------|----------------------|
|                            |     | Name                                                                 | Date modified                                               | Туре                                         | Size                 |
| 📌 Quick access             |     |                                                                      | C (20 (2010 7 C) 2) (                                       |                                              |                      |
| 📕 Desktop                  | *   | Garena                                                               | 6/20/2019 7:51 PM                                           | File folder                                  |                      |
| Downloads                  |     | 🧧 intel                                                              | 6/20/2019 8:56 PM                                           | File folder                                  |                      |
| - Downloads                | 1   | 📙 PerfLogs                                                           | 3/19/2019 11:52 AM                                          | File folder                                  |                      |
| Documents                  | *   | 📙 Program Files                                                      | 6/15/2020 8:17 PM                                           | File folder                                  |                      |
| Pictures                   | *   | 📒 Program Files (x86)                                                | 9/12/2021 9:12 PM                                           | File folder                                  |                      |
| 💺 Local Disk (C:)          |     | 📮 Users                                                              | 6/20/2019 5:31 PM                                           | File folder                                  |                      |
| - New Volume (D:           | )   | Uindows                                                              | 9/4/2021 2:03 AM                                            | File folder                                  |                      |
| xampp                      |     | 📕 xampp                                                              | 9/17/2021 8:35 PM                                           |                                              |                      |
| -                          |     | 📙 งานส่งอาจารยัลมัย                                                  | 8/17/2020 1:46 PM                                           | File folder                                  |                      |
| 📙 รายงานสมบูรณ             |     | 🔯 DisableTool                                                        | 7/23/2020 6:48 PM                                           | WinRAR archive                               | 912 KI               |
| 📕 xampp<br>📕 รายงานสมบูรณ์ | 220 | xampp<br>↓ งานสงอาจารษ์อมัย<br>DisableTool<br>↓ Chick on Network 5.4 | 9/17/2021 8:35 PM<br>8/17/2020 1:46 PM<br>7/23/2020 6:48 PM | File folder<br>File folder<br>WinRAR archive |                      |
| ative Cloud Fil            | es  | KMSAuto.Net.v1.5.4                                                   | 7/12/2021 0:23 PM<br>3/23/2020 2:54 PM                      | WinRAK archive                               | 3,001 KI<br>6 368 KI |
| le OneDrive                |     |                                                                      | 2, 20, 2020 21941 H                                         |                                              | 0,000 10             |

**ภาพที่** ก 19.1 หน้าแสดงโฟลเดอร์ xampp

| * * 1               | This F | PC → Local Disk (C:) → xampp → |                   |             |      |
|---------------------|--------|--------------------------------|-------------------|-------------|------|
|                     |        | Name                           | Date modified     | Туре        | Size |
| Quick access        |        | anonymous                      | 9/17/2021 8:33 PM | File folder |      |
| Desktop             | *      | apache                         | 9/17/2021 8:33 PM | File folder |      |
| Downloads           | *      | 🧧 cgi-bin                      | 9/17/2021 8:35 PM | File folder |      |
| Documents           | *      | _ contrib                      | 9/17/2021 8:33 PM | File folder |      |
| Pictures            | *      | 📙 FileZillaFTP                 | 9/17/2021 8:35 PM | File folder |      |
| Local Disk (C:)     |        | 📕 htdocs                       | 9/17/2021 8:33 PM | File folder |      |
| New Volume (D:)     |        | 📮 img                          | 9/17/2021 8:33 PM | File folder |      |
| vamnn               |        | 📮 install                      | 9/17/2021 8:35 PM | File folder |      |
| xumpp               |        | 📒 licenses                     | 9/17/2021 8:33 PM | File folder |      |
| 🧧 รายงานสมบูรณ      |        | 📒 locale                       | 9/17/2021 8:33 PM | File folder |      |
| Creative Cloud File | es     | 📙 mailoutput                   | 9/17/2021 8:33 PM | File folder |      |

**ภาพที่** ก 20.1 หน้าแสดงโฟลเดอร์ htdocs

| -> • 🛧 📘 >        | This | PC → Local Disk (C:) → xampp → htdo | ia >               |                         |      |
|-------------------|------|-------------------------------------|--------------------|-------------------------|------|
|                   |      | Name                                | Date modified      | Туре                    | Size |
| 🖈 Quick access    |      | dashboard                           | 9/17/2021 8:33 PM  | File folder             |      |
| Desktop           | *    | img                                 | 9/17/2021 8:33 PM  | File folder             |      |
| 🕹 Downloads       | *    | 📕 jaonangshop                       | 9/17/2021 8:41 PM  | File folder             |      |
| 📑 Documents       | *    | webalizer                           | 9/17/2021 8:33 PM  | File folder             |      |
| Pictures          | *    | 📙 xampp                             | 9/17/2021 8:33 PM  | File folder             |      |
| 🍆 Local Disk (C:) |      | e applications                      | 8/27/2019 9:02 PM  | HTML File               |      |
| - New Volume (D   | :)   | al bitnami                          | 8/27/2019 9:02 PM  | Cascading Style Sheet D |      |
| vamnn             |      | 🖂 favicon                           | 7/16/2015 10:32 PM | lcon                    |      |
| รายงานสมบรณ์      |      | 📄 index.php                         | 7/16/2015 10:32 PM | PHP File                |      |

**ภาพที่** ก 21.1 หน้าแสดงโฟลเดอร์ jaonangshop

 เมื่อมายังโฟลเดอร์ jaonangshop ที่เราได้สร้างขึ้น ทำการกด Paste เพื่อโยกไฟล์มายัง โฟลเดอร์

|                 | > Ihi | s PC → Local Disk (C:) → xampp → htdo | cs → jaonangshop  |                        |      |
|-----------------|-------|---------------------------------------|-------------------|------------------------|------|
|                 |       | Name                                  | Date modified     | Туре                   | Size |
| Quick access    |       | admin                                 | 9/17/2021 8:43 PM | File folder            |      |
| Desktop         | *     |                                       | 9/17/2021 8:43 PM | File folder            |      |
| Downloads       | *     | image                                 | 9/17/2021 8:43 PM | File folder            |      |
| 🗟 Documents     | *     | install                               | 9/17/2021 8:42 PM | File folder            |      |
| Pictures        | *     | 📮 system                              | 9/17/2021 8:42 PM | File folder            |      |
| Local Disk (C:) |       | .htaccess                             | 8/27/2021 2:28 PM | Text Document          | 3    |
| New Volume (I   | D:)   | 📄 config-dist.php                     | 8/27/2021 2:28 PM | PHP File               | C    |
| xamnn           |       | 📄 index.php                           | 8/27/2021 2:28 PM | PHP File               | 1    |
| , vanibb        |       | 🚮 php                                 | 8/27/2021 2:28 PM | Configuration settings | 1    |
| รายงานสมบูรถง   |       | robots                                | 8/27/2021 2:28 PM | Text Document          | 1    |

**ภาพที่** ก 22.1 หน้าแสดงข้อมูลไฟล์ต่างๆในโฟลเดอร์ jaonangshop

10. ทำการเปลี่ยนชื่อ config-dist.php ให้เป็น config.php ในโฟลเดอร์ jaonangshop และ โฟลเดอร์ admin เพื่อทำการติดตั้งโปรแกรม

|                      | This | PC → Local Disk (C:) → xampp → htdo | cs → jaonangshop → |                        |      |   |
|----------------------|------|-------------------------------------|--------------------|------------------------|------|---|
|                      |      | Name                                | Date modified      | Туре                   | Size |   |
| Quick access         |      | admin                               | 9/17/2021 8:43 PM  | File folder            |      |   |
| Desktop              | *    | catalog                             | 9/17/2021 8:43 PM  | File folder            |      |   |
| Downloads            | *    | image                               | 9/17/2021 8:43 PM  | File folder            |      |   |
| Documents            | *    | 🧧 install                           | 9/17/2021 8:42 PM  | File folder            |      |   |
| Pictures             | *    | 📒 system                            | 9/17/2021 8:42 PM  | File folder            |      |   |
| Local Disk (C:)      |      | htaccess                            | 8/27/2021 2:28 PM  | Text Document          |      | 3 |
| -<br>New Volume (D:) | 2    | config.php                          | 8/27/2021 2:28 PM  | PHP File               |      | C |
| xamnn                |      | index.php                           | 8/27/2021 2:28 PM  | PHP File               |      | 1 |
|                      |      | 🚛 php                               | 8/27/2021 2:28 PM  | Configuration settings |      | 1 |
| ร เอง เหลมบิรเพ      |      | 📄 robot <mark>s</mark>              | 8/27/2021 2:28 PM  | Text Document          |      |   |

ภาพที่ ก 23.1 หน้าแสดงการเปลี่ยนชื่อ config ในโฟลเดอร์ jaonangshop

| → * ↑          | This | s PC → Local Disk (C:) → xampp → htdo | cs → jaonangshop → admin → |             |      |
|----------------|------|---------------------------------------|----------------------------|-------------|------|
|                |      | Name                                  | Date modified              | Туре        | Size |
| Quick access   |      | 🧧 controller                          | 8/27/2021 2:28 PM          | File folder |      |
| Desktop        | *    | 📙 language                            | 9/17/2021 8:43 PM          | File folder |      |
| Downloads      | *    | 📙 model                               | 8/27/2021 2:28 PM          | File folder |      |
| 📄 Documents    | *    | 📙 view                                | 8/27/2021 2:28 PM          | File folder |      |
| 🔄 Pictures     | *    | config.php                            | 8/27/2021 2:28 PM          | PHP File    | 0 KI |
| Level Disk (C) |      | linder php                            | 8/27/2021 2-28 DM          | DHD File    | 1.K  |

**ภาพที่** ก 24.1 หน้าแสดงการเปลี่ยนชื่อ config ในโฟลเดอร์ admin

 ต่อมาทำการเข้าเว็บ localhost/phpMyAdmin/ เพื่อทำการสร้างฐานข้อมูลเพื่อเก็บข้อมูล ต่างๆ และทำการกด New เพื่อสร้างชื่อฐานข้อมูล ทำการตั้งชื่อฐานข้อมูล jaonangshop และเลือกเป็น utf8\_general\_ci และทำการกดคำว่า Crete

| nin 🖉 Sheer 12/201                                    |                                                                                                    |
|-------------------------------------------------------|----------------------------------------------------------------------------------------------------|
| g Databases ∦ SQL ↓ Status = User accounts ⊕ Expert ( | j Import 🧬 Settings 🛓 Replication 👳 Variables 🔳 Charsets 🏨 Engines 🏚 Plagins                                                              |
| General settings                                      | Database server                                                                                                    |
| E Sever convertion robetos: D utBath4 unitote n       | + Server: 127.0.0.1 via TCP/IP                                                                                                    |
| 2 Mars suffron                                        | <ul> <li>derver byze: Horszóli</li> </ul>                                                                                                 |
|                                                       | <ul> <li>Sarver connectors: 55, is 10, being user: go</li> <li>Sarver verson: 10.4.25 Menut20, manuals are broay distribution.</li> </ul> |
|                                                       | <ul> <li>Protect owner: 10</li> </ul>                                                                                                    |
| Appearance settings                                   | User standlogthest                                                                                                    |
| Comment & Fridak                                      | <ul> <li>anter charact, or the uncode (dominent)</li> </ul>                                                                               |
| Structure in the                                      |                                                                                                    |
| 🔫 Theme: prostonme 🗸                                  | Web server                                                                                                    |
|                                                       | <ul> <li>April 16/24.46 (40:04) (Spectra / 1.3.11919/73.30</li> </ul>                                                                     |
|                                                       | <ul> <li>Debbase client version: librayed - myspirid 5.0.12-clies - 20150402 - 50d;</li> </ul>                                            |
|                                                       | PPP extension: model                                                                                                    |
|                                                       | <ul> <li>PPP version: 7.3.30</li> </ul>                                                                                                   |
|                                                       | phpMyAdmin                                                                                                    |
|                                                       | <ul> <li>Version information: 3.1.1 (up to date)</li> </ul>                                                                               |
|                                                       | <ul> <li>Documentation</li> </ul>                                                                                                    |
|                                                       | <ul> <li>Official Homopoge</li> </ul>                                                                                                    |
|                                                       | <ul> <li>Contractor</li> <li>See Support</li> </ul>                                                                                       |
|                                                       | + Unit of changes                                                                                                    |
|                                                       | + Listense                                                                                                    |

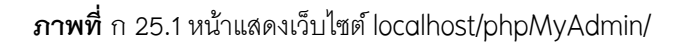

| phpMuAdmin                                     | ← 🗐 Server: 127.0.0.1 | W W                 |                  | W      |
|------------------------------------------------|-----------------------|---------------------|------------------|--------|
| <u>Ω 5</u> 0 0 0 0 0 0 0 0 0 0 0 0 0 0 0 0 0 0 | 🗊 Databases 📘 :       | SQL 🐁 Status 🔹      | User accounts    | Export |
| Recent Favorites                               | Databases             |                     |                  |        |
| New                                            | 🔒 Create database     | 0                   |                  |        |
| +- mysql                                       | jaonangshop           | utf8_general_ci     | ~                | Create |
| performance_series                             | Database 🔺            | Collation           | Action           |        |
| €-@ test                                       | information_scher     | ma utf8_general_ci  | Check privileges |        |
|                                                | mysql                 | utf8mb4_general_ci  | Check privileges |        |
|                                                | performance_sche      | ema utf8_general_ci | Check privileges |        |
|                                                | phpmyadmin            | utf8_bin            | Check privileges |        |
|                                                | test                  | latin1_swedish_ci   | Check privileges |        |

**ภาพที่** ก 26.1 หน้าแสดงการสร้างฐานข้อมูล

| nhnMuAdmin                                 | ← 🗐Server: 127.0. | 0.1 » 🔋    | Database: jaon | angshop  |
|--------------------------------------------|-------------------|------------|----------------|----------|
| <u>Ω</u> ∎00¢¢                             | M Structure       | SQL        | Search         | Que      |
| Recent Favorites                           | 🛕 No tables found | d in datab | ase.           |          |
| New     Information schema                 | Create table      |            |                |          |
| ja <mark>onangshop</mark><br>mysql         | Name:             |            |                | Number o |
| performance_schema     phpmyadmin     test | Go                |            |                |          |
|                                            |                   |            |                |          |
|                                            |                   |            |                |          |

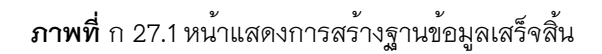

ทำการเข้าหน้าเว็บไซต์แล้วพิมพ์ว่า localhost/jaonangshop เพื่อทำการติดตั้งโปรแกรม
 Opencart และทำการกด CONTINUE

| 1 /4 License agreement<br>Please read the OpenCart licence agreement                                                                                                    | opencart         |
|----------------------------------------------------------------------------------------------------|------------------|
| 1 10                                                                                                    |                  |
| GNU GENERAL PUBLIC LICENSE                                                                                                    | License          |
| Version 3. 29 June 2007                                                                                                    | Pre-Installation |
| Copyright © 2007 Free Software Foundation, Inc. <htp: fsf.org=""></htp:>                                                                                                    | Configuration    |
| Everyone is permitted to copy and distribute verbatim copies of this license document, but changing it is not allowed.                                                                                                    | Conferences      |
| Preamble                                                                                                    |                  |
| The GNU General Public License is a free, copyleft license for software and other kinds of works.                                                                                                    | LANGUAGE -       |
| The licenses for most software and other practical works are designed to take away your freedom to share and change the works:<br>contrast, the GNU General Public License is intended to guarantee your freedom to share and change all eversion of a porgam-to<br>make sure it memins free software for all st users. We here software Software Software and CNU General Public License for more<br>the software for the software for all st users. We here software Software Software and Software and So | By<br>stof +     |
| CONTIN                                                                                                    | NUE              |
|                                                                                                    |                  |

**ภาพที่** ก 28.1 หน้าแสดงการติดตั้งโปรแกรมสำเร็จรูป Opencart

กดเข้ามาแล้วทำการดูว่าข้อมูลที่โปรแกรม Opencart ต้องการครบหมดหรือไม่ ถ้าขึ้นสี
 เขียว หรือครบหมดแล้วให้ทำการกด CONTINUE ต่อไป

| Extension bettings                                                                                                    | current settings                                                                                                    | Required Sectings | Status                                                                                                 |
|----------------------------------------------------------------------------------------------------|----------------------------------------------------------------------------------------------------|-------------------|----------------------------------------------------------------------------------------------------|
| Database                                                                                                    | On                                                                                                    | On                | 0                                                                                                    |
| GD                                                                                                    | On                                                                                                    | On                | 0                                                                                                    |
| cURL                                                                                                    | On                                                                                                    | On                | 0                                                                                                    |
| OpenSSL                                                                                                    | On                                                                                                    | On                | 0                                                                                                    |
| ZLIB                                                                                                    | On                                                                                                    | On                | 0                                                                                                    |
| ZIP                                                                                                    | On                                                                                                    | On                | 0                                                                                                    |
| lease make sure you have set th                                                                                                    | e correct permissions on the files list be                                                                                                    | łow.              |                                                                                                    |
| Files                                                                                                    |                                                                                                    |                   | Status                                                                                                 |
| C:/xampp/htdocs/jaonangshop/c                                                                                                    | onfig.php                                                                                                    |                   | Writable                                                                                               |
| C:/xampp/htdocs/iaonangshop/a                                                                                                    | idmin/config obo                                                                                                    |                   | Writable                                                                                               |
|                                                                                                    | our course of the second second second second second second second second second second second second second s                                                                          |                   |                                                                                                    |
| lease make sure you have set th                                                                                                    | e correct permissions on the directories                                                                                                    | ist below.        | Status                                                                                                 |
| lease make sure you have set th<br>Directories<br>C:/xampp/htdocs/jaonangshop/i                                                                                                    | e correct permissions on the directorie:                                                                                                    | ist below.        | <b>Status</b><br>Writable                                                                              |
| Ilease make sure you have set th<br>Directories<br>C:/xampp/htdocs/jaonangshop/i                                                                                                    | e correct permissions on the directorie:<br>mage/<br>mage/cache/                                                                                                    | : list below.     | <b>Status</b><br>Writable<br>Writable                                                                  |
| Ilease make sure you have set th<br>Directories<br>C:/xampp/htdocs/jaonangshop/i<br>C:/xampp/htdocs/jaonangshop/i<br>C:/xampp/htdocs/jaonangshop/i                                                                                                    | e correct permissions on the directories<br>mage/<br>mage/cache/<br>mage/catalog/                                                                                                    | : list below.     | Status<br>Writable<br>Writable<br>Writable                                                             |
| Ilease make sure you have set th<br>Directories<br>C:/xampp/htdocs/jaonangshop/i<br>C:/xampp/htdocs/jaonangshop/i<br>C:/xampp/htdocs/jaonangshop/i                                                                                                    | e correct permissions on the directories<br>mage/<br>mage/cache/<br>mage/cathe/<br>ystem/storage/cache/                                                                                 | ilst below.       | Status<br>Writable<br>Writable<br>Writable<br>Writable                                                 |
| lease make sure you have set th<br>Directories<br>C:/xampp/htdocs/jaonangshop/i<br>C:/xampp/htdocs/jaonangshop/i<br>C:/xampp/htdocs/jaonangshop/s<br>C:/xampp/htdocs/jaonangshop/s                                                                    | e correct permissions on the directories<br>mage/<br>mage/cache/<br>mage/catalog/<br>ystem/storage/cache/<br>ystem/storage/logs/                                                        | : list below.     | Status<br>Writable<br>Writable<br>Writable<br>Writable<br>Writable                                     |
| Ilease make sure you have set th<br>Directories<br>C:/xampp/htdocs/jaonangshop/i<br>C:/xampp/htdocs/jaonangshop/<br>C:/xampp/htdocs/jaonangshop/s<br>C:/xampp/htdocs/jaonangshop/s                                                                    | e correct permissions on the directorie:<br>mage/<br>mage/cache/<br>mage/catalog/<br>ystem/storage/cache/<br>ystem/storage/logs/<br>ystem/storage/download/                             | : list below.     | Status<br>Writable<br>Writable<br>Writable<br>Writable<br>Writable<br>Writable                         |
| Ilease make sure you have set th<br>Directories<br>C:/xampp/htdocs/jaonangshop/i<br>C:/xampp/htdocs/jaonangshop/s<br>C:/xampp/htdocs/jaonangshop/s<br>C:/xampp/htdocs/jaonangshop/s<br>C:/xampp/htdocs/jaonangshop/s                                  | e correct permissions on the directories<br>mage/<br>mage/catalog/<br>ystem/storage/cathe/<br>ystem/storage/logs/<br>ystem/storage/download/<br>ystem/storage/upload/                   | : list below.     | Status<br>Writable<br>Writable<br>Writable<br>Writable<br>Writable<br>Writable<br>Writable             |
| Ilease make sure you have set th<br>Directories<br>C:/xampp/htdocs/jaonangshop/i<br>C:/xampp/htdocs/jaonangshop/i<br>C:/xampp/htdocs/jaonangshop/s<br>C:/xampp/htdocs/jaonangshop/s<br>C:/xampp/htdocs/jaonangshop/s<br>C:/xampp/htdocs/jaonangshop/s | e correct permissions on the directories<br>mage/<br>mage/cache/<br>mage/cache/<br>ystem/storage/logs/<br>ystem/storage/upload/<br>ystem/storage/upload/<br>ystem/storage/modification/ | ilst below.       | Status<br>Writable<br>Writable<br>Writable<br>Writable<br>Writable<br>Writable<br>Writable<br>Writable |

**ภาพที่** ก 29.1 หน้าแสดงไฟล์ที่โปรแกรม Opencart ต้องการใช้งาน

 พอมายังหน้า Configuration ทำการกรอกข้อมูลเพื่อเชื่อมต่อกับฐานข้อมูลที่เราได้สร้าง ไว้แล้ว และทำการตั้ง Username และ Password เพื่อใช้ในการเข้าสู่ระบบหลังร้านของ โปรแกรม Opencart พอกรอกข้อมูลครบถ้วน ให้กด CONTINUE

| 3 /4                    | Configuration<br>Enter your database and administration details | op | pencart          |
|-------------------------|-----------------------------------------------------------------|----|------------------|
| 1. Please enter your da | tabase connection details.                                      |    | License          |
| DB Driver               | MySQLI                                                          | •] | Pre-Installation |
| * Hostname              | localhost                                                       |    | Configuration    |
| * Username              | root                                                            |    | LANGUAGE -       |
| * Database              | Jaonangshop                                                     |    |                  |
| * Port                  | 3306                                                            |    |                  |
| Prefix                  | 0C_                                                             |    |                  |
| 2. Please enter a usern | ame and password for the administration.                        |    |                  |
| * Username              | admin                                                           |    |                  |
| * Password              | admin                                                           |    |                  |
| * E-Mail                | jaonang.shop@gmail.com                                          |    |                  |

**ภาพที่** ก 30.1 หน<sup>้</sup>าแสดงการกรอกข้อมูลเพื่อเชื่อมกับฐานข้อมูล

15. พอมาหน้า Installation complete จะเป็นการติดตั้งโปรแกรมเสร็จสิ้น และทำการเข้าไป ยังโฟลเดอร์ jaonangshop ในโฟลเดอร์ของ xampp เพื่อไปลบไฟล์ Install ออก

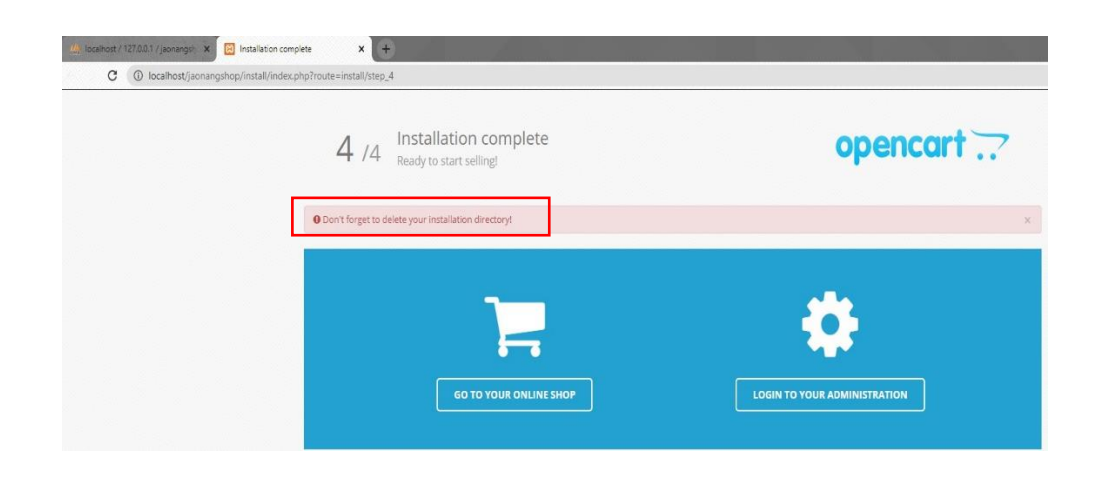

**ภาพที่** ก 31.1 หน้าการติดตั้งโปรแกรม Opencart เสร็จสิ้น

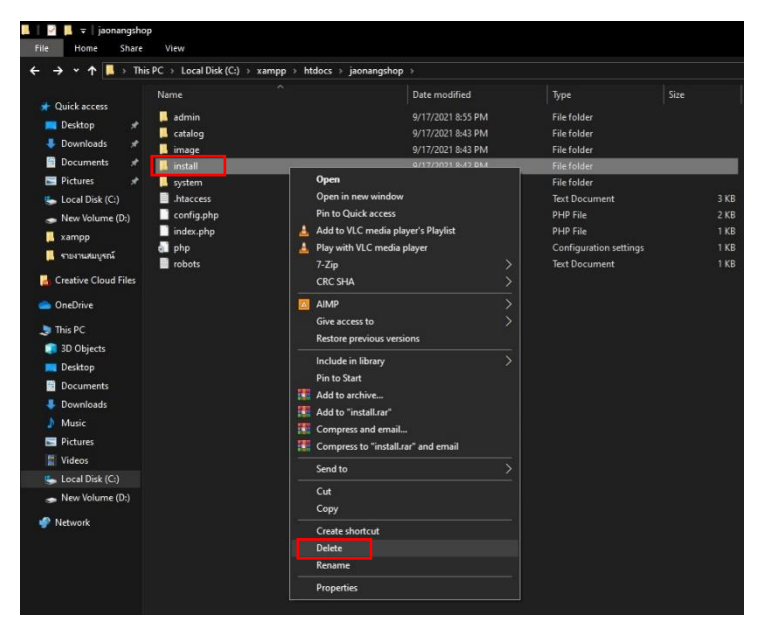

**ภาพที่** ก 32.1 ลบไฟล์ Install ออกจากโฟลเดอร์

16. จากนั้นทำการทดสอบว่าการติดตั้งเสร็จ ทำการเข้าเว็บไซต์และพิมพ์ localhost/jaonangshop และ localhost/jaonangshop/admin เพื่อเช็คหน้าแรกของร้าน Jaonangshop และหลังร้านของระบบ admin สามารถเข้าสู่ระบบได้หรือไม่ ถ้าเข้า เว็บไซต์ได้ แปลว่าการลงโปรแกรม Opencart เสร็จสิ้นสมบูรณ์

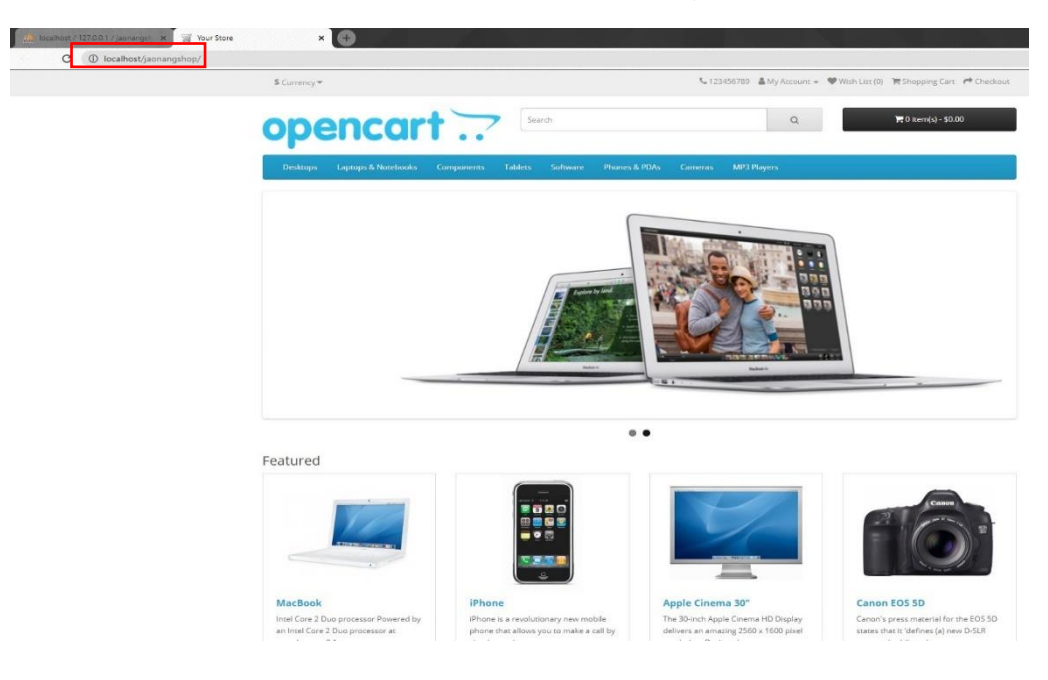

**ภาพที่** ก 33.1 หน้าแรกของระบบ Opencart

| opencart |                                  |
|----------|----------------------------------|
|          | Please enter your login details. |
|          | Username                         |
|          | admin                            |
|          | Password                         |
|          | ■                                |
|          | Forgotten Password               |
|          | a, Log                           |

**ภาพที่** ก 34.1 แสดงหน้าแรกของระบบหลังร้านของโปรแกรม Opencart